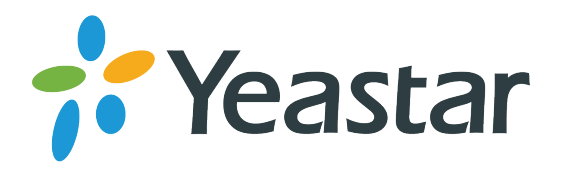

# VoIP-BRI шлюз Yeastar TB400

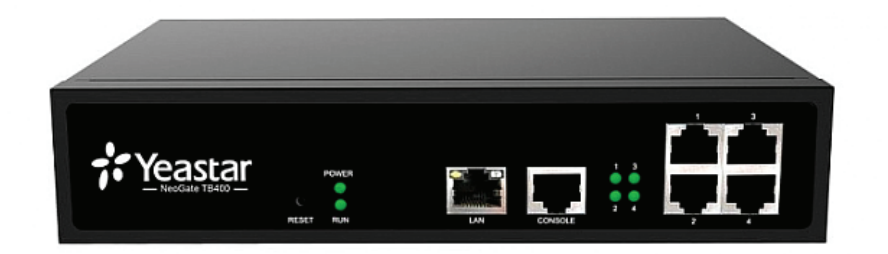

## Инструкция по установке

www.ipmatika.com www.yeastar.com

#### Комплектация

- 1. VoIP-BRI шлюз Yeastar TB400 1 шт.
- 2. Адаптер питания: вход: AC 100~240В, выход: DC 12B,1A 1шт.
- 3. Ethernet-кабель (патчкорд) 1 шт.
- 4. Инструкция по установке 1шт.
- 5. Краткое руководство пользователя 1шт.
- 6. Гарантийный талон 1 шт.

#### Подключение

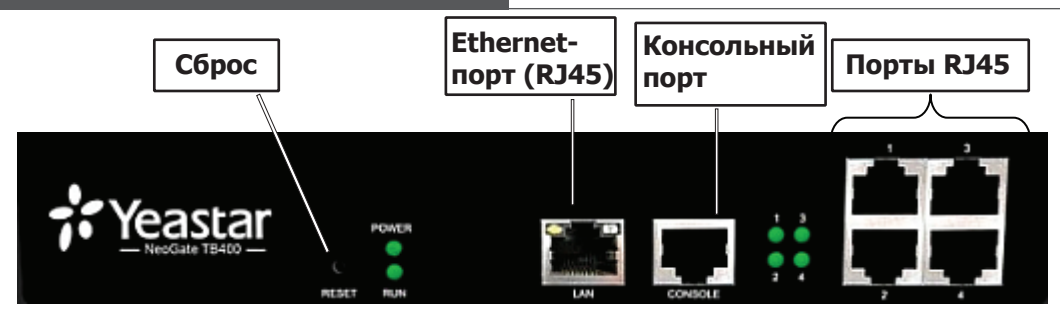

- Консольный порт порт для подключения консольного кабеля.
- Сброс кнопка сброса к настройкам по умолчанию (удерживать 5 сек.).
- Ethernet порт(RJ45) подключение к локальной сети или сети Интеренет.
- Порты(RJ45) 1,2,3,4 порты для подключения BRI-линий.\*

**\*Внимание**! В базовой комплектации установлен один BRI-модуль на 2 цифровые линии. Возможно расширение до 4 BRI-линий с помощью установки дополнительного модуля BRI.

#### Световая индикация

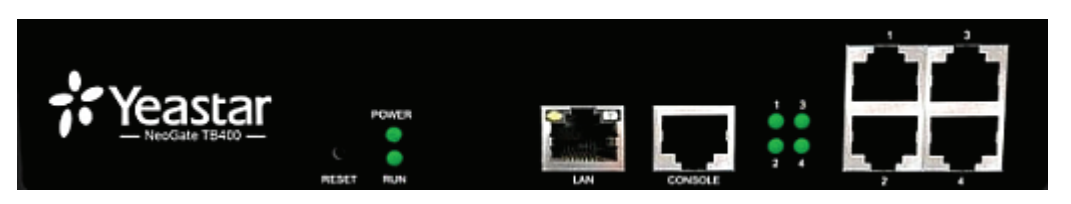

| POWER        | Горит зеленым: питание подключено, проблем не обнаружено.<br>Мигает зеленым: питание подключено, но есть ошибки в работе устройства.<br>Не горит: Нет питания, блок питания не в рабочем состоянии. |
|--------------|----------------------------------------------------------------------------------------------------|
| RUN          | Горит зеленым: устройство находится в рабочем состоянии.                                                                                                    |
| PORT 1,2,3,4 | В режиме ожидания обозначается <b>Оранжевым</b><br>Мигает <b>Оранжевым</b> : нет соединения между портом BRI и сетью ISDN<br>Горит <b>Оранжевым</b> : линии BRI работает нормально                  |

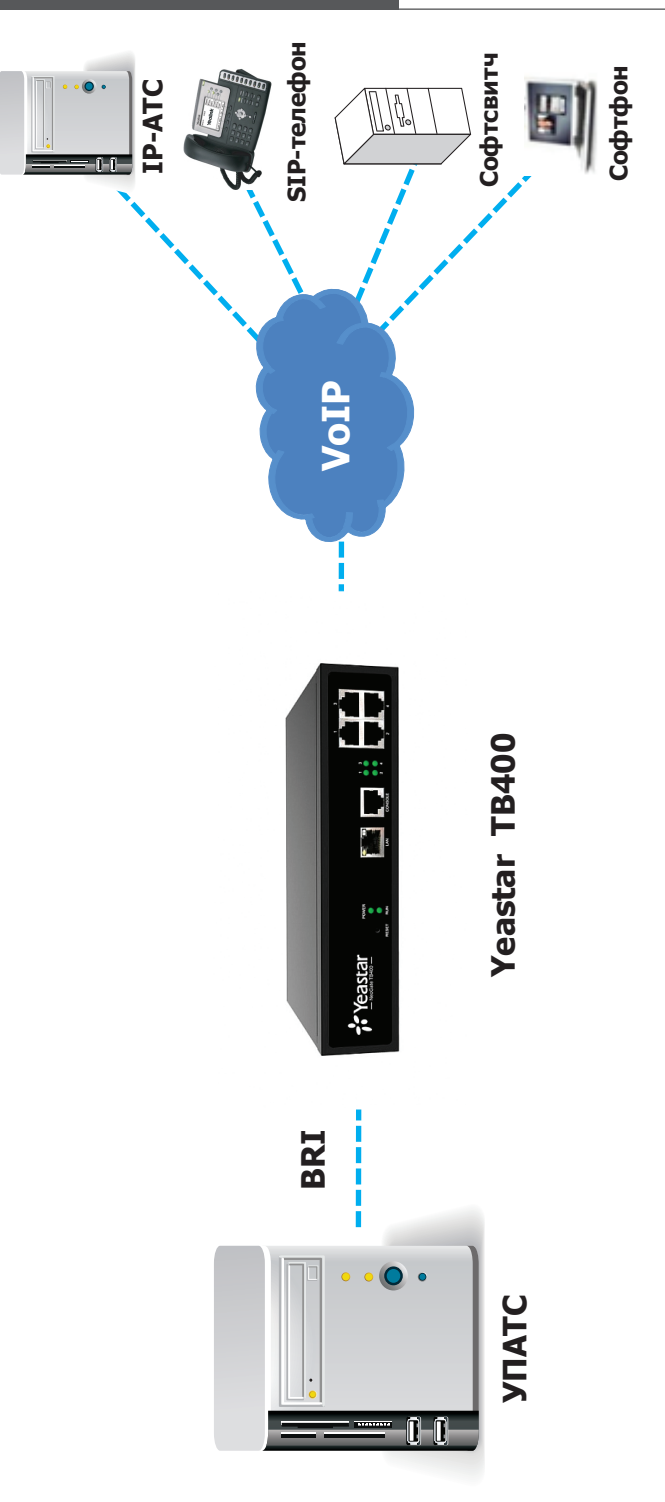

#### Подключение к веб-интерфейсу

IP-адрес VoIP-BRI шлюза по умолчанию 192.168.5.150.

Для подключения к веб-интерфейсу VoIP-BRI шлюза и дальнейшей настройки выполните следующие действия:

- Подключите компьютер к порту ETH VoIP-BRI шлюза с помощью Ethernet-кабеля.
- Измените IP-адрес компьютера, например, на 192.168.5.100, для того чтобы компьютер и VoIP-BRI шлюз находились в одной подсети.
- Для входа в веб-интерфейс VoIP-BRI шлюза в строке браузера наберите http://192.168.5.150.
- Логин/Пароль по умолчанию: admin/password

**Примечание**: Дополнительную информацию для VoIP-BRI шлюза или техническую поддержку Вы можете получить на сайте **www.ipmatika.ru**.

### Обращаем внимание!

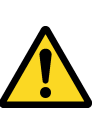

В связи с особенностями локализации международных версий программного обеспечения для VoIP-BRI шлюза рекомендуем к использованию **только** программное обеспечение, размещенное на сайте www.ipmatika.ru или предоставленное службой технической поддержки компании АйПиМатика (support@ipmatika.ru).

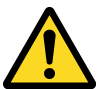

Для корректной настройки VoIP-BRI шлюза NeoGate необходимо использовать только **Internet Explorer версии 6.0** и выше.

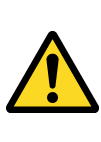

VoIP-шлюз является сетевым устройством, которое может подвергаться атакам злоумышленников с целью получения доступа к исходящим каналам связи. Настоятельно рекомендуем настроить межсетевой экран VoIP-BRI шлюза вне зависимости от типа сетевого подключения, используя инструкции с сайта **www.ipmatika.ru**.

#### Утилизация изделия

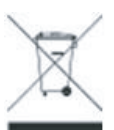

В конце срока службы изделие нельзя выбрасывать вместе с обычным хозяйственным мусором, а следует отнести в пункт приема на утилизацию электрического и электронного оборудования. На это указывает специальный символ, инструкция по эксплуатации и/или маркировка на упаковке.

Некоторые из материалов, используемых при производстве изделия, могут быть переработаны, если их доставить в пункт приема.

Если Вам необходима информация о месте расположения пунктов приема на утилизацию, свяжитесь с органами местной власти.